# ダイヤルインクライアント用AAA RADIUS基本 設定

## 内容

 概要

 前提条件

 要件

 使用するコンポーネント

 表記法

 設定

 ネットワーク図

 設定

 確認

 show のサンプル出力

 トラブルシュート

 トラブルシューティングのためのコマンド

 debug 出力例

 関連情報

## <u>概要</u>

このドキュメントでは、着信のアナログおよび ISDN の接続を受け入れるためにアクセス サーバ を使用し、それらを認証するために認証、許可、アカウンティング(AAA)Remote Authentication Dial-In User Service(RADIUS)サーバを使用する設定例について説明します。 AAAとRADIUSの詳細については、次のドキュメントを参照してください。

• <u>RADIUSの設定</u>

• <u>アクセス サーバの基本 AAA の設定</u>

## 前提条件

### <u>要件</u>

この設定では、RADIUSサーバが正しく設定されていることを前提としています。この設定は、 市販されているRADIUSサーバでも動作します。適切なサーバ設定の詳細については、RADIUSサ ーバのマニュアルを参照してください。

### <u>使用するコンポーネント</u>

このドキュメントの情報は、次のソフトウェアとハードウェアのバージョンに基づくものです。

- T1 PRIおよび48デジタルモデムを搭載したCisco AS5300。Cisco IOS®ソフトウェアリリー ス12.0(7)Tが稼働しています。
- CiscoSecure for Unix(CSU)サーバ、バージョン2.3(3)。

ここで説明するAAA固有の設定は、単純なダイヤルシナリオでも使用できます。アクセスサーバ が着信コールを受け入れることができることを確認し、次の設定に示すように適切なAAAコマン ドを追加します。

このマニュアルの情報は、特定のラボ環境に置かれたデバイスに基づいて作成されました。この ドキュメントで使用するすべてのデバイスは、初期(デフォルト)設定の状態から起動していま す。実稼動中のネットワークで作業をしている場合、実際にコマンドを使用する前に、その潜在 的な影響について理解しておく必要があります。

### <u>表記法</u>

ドキュメント表記の詳細は、『<u>シスコ テクニカル ティップスの表記法</u>』を参照してください。

## <u>設定</u>

このセクションでは、このドキュメントで説明する機能を設定するために必要な情報を提供して います。

注:この文書で使用されているコマンドの詳細を調べるには、「Command Lookup ツール」を使 用してください(登録ユーザのみ)。

### <u>ネットワーク図</u>

このドキュメントでは次の図に示すネットワーク構成を使用しています。

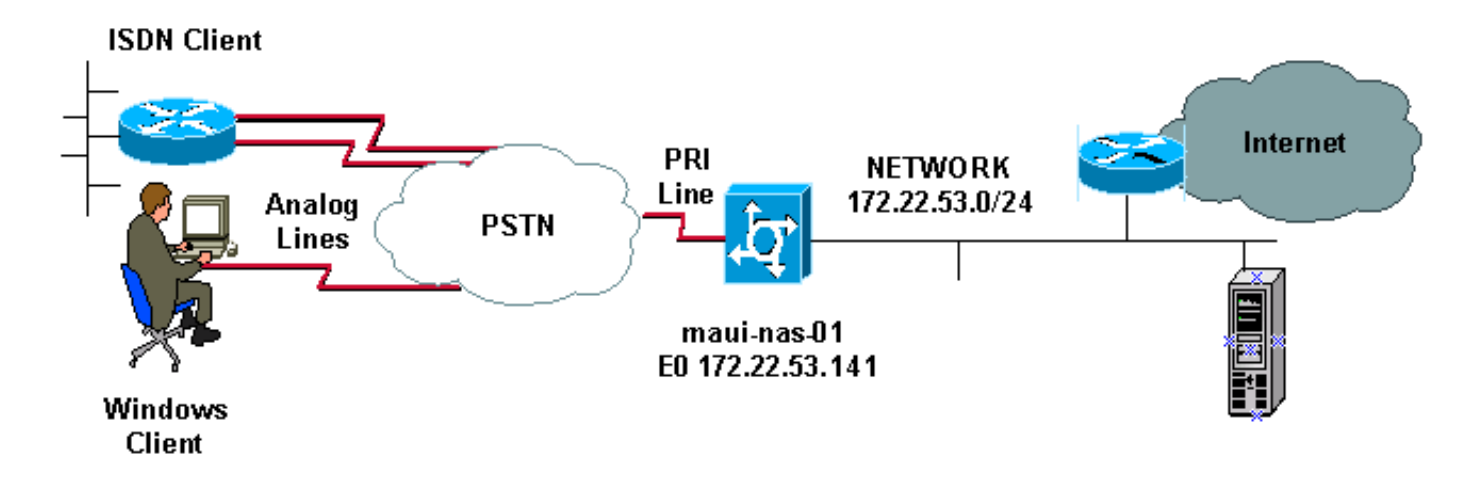

### 設定

CSUとCiscoSecure NT(CSNT)の設定、およびネットワークアクセスサーバ(NAS)の設定を次に示します。この設定は単純なダイヤルインシナリオを示しているため、ISDNユーザと非同期ユーザのCiscoSecure設定は同じです。ISDNクライアント設定は、このRADIUS設定には関係がないため、含まれていません。

CSU

```
# ./ViewProfile -p 9900 -u async_client
User Profile Information
user = async_client{
profile_id = 110
profile_cycle = 2
radius=Cisco {
check_items= {
2=cisco
!--- Password(2) is "cisco" } reply_attributes= { 6=2 !-
 - Service-Type(6) is Framed (2) 7=1 !--- Frame d-
Protocol(7) is PPP (1) } } # ./ViewProfile -p 9900 -u
isdn_user
User Profile Information
user = isdn_user{
profile_id = 24
profile_cycle = 4
radius=Cisco {
check_items= {
2=cisco
! --- Password(2) is "cisco" } reply_attributes= { 6=2 !
--- Service-Type(6) is Framed (2) 7=1 ! --- Framed-
Protocol(7) is PPP (1) } }
```

注:この単純なシナリオでは、非同期ユーザとISDNユーザの設定は同じです。

#### **CSNT RADIUS**

CiscoSecure NT(CSNT)RADIUSを設定するには、次の手順を実行します。

- 1. isdn\_userおよびasync\_clientという名前の新しいユーザを作成します。
- 2. [User Setup]セクションで適切なパスワードを設定します
- Internet Engineering Task Force(IETF)RADIUS Attributesのセクションで、プルダウンメニ ューから次の項目を選択します。Service-type (属性6) = FramedおよびFramed-Protocol (属性7)=PPP注:属性Service-TypeおよびFramed-Protocolの横にあるチェックボックス をクリックする必要があります。注:この単純なシナリオでは、非同期ユーザとISDNユー ザの設定は同じです。

| maui-nas-01                                            |  |  |  |  |  |
|--------------------------------------------------------|--|--|--|--|--|
|                                                        |  |  |  |  |  |
| maui-nas-01# <b>show running-config</b>                |  |  |  |  |  |
| Building configuration                                 |  |  |  |  |  |
| Current configuration:                                 |  |  |  |  |  |
| version 12.0                                           |  |  |  |  |  |
| service timestamps debug datetime msec                 |  |  |  |  |  |
| service timestamps log datetime msec                   |  |  |  |  |  |
| service password-encryption                            |  |  |  |  |  |
| !                                                      |  |  |  |  |  |
| hostname maui-nas-01                                   |  |  |  |  |  |
| !                                                      |  |  |  |  |  |
| aaa new-model                                          |  |  |  |  |  |
| ! Initiates the AAA access control system. ! This      |  |  |  |  |  |
| command immediately locks down login and PPP           |  |  |  |  |  |
| authentication. aaa authentication login default group |  |  |  |  |  |
| radius local ! Exec login (for the list default) is    |  |  |  |  |  |
| authenticated using methods ! radius then local. The   |  |  |  |  |  |
| router uses RADIUS for authentication at the !         |  |  |  |  |  |

login(exec) prompt. If RADIUS returns an error, the user is authenticated !--- using the local database. aaa authentication login NO\_AUTHEN none !--- Exec login (for the list NO\_AUTHEN) has authentication method none !--(no authentication). Interfaces to which this list is applied will not have !--- authentication enabled. Refer to the console port (line con 0) configuration. aaa authentication ppp default if-needed group radius local *!--- PPP authentication (for the list default) uses* methods radius then local. !--- The if-needed keyword automatically permits ppp for users that have !--successfully authenticated using exec mode. If the EXEC facility has !--- authenticated the user, RADIUS authentication for PPP is not performed. !----This is necessary for clients that use terminal window after dial. aaa authorization network default group radius local !--- Authorization of network services (PPP services) for the list default !--- uses methods radius then local. This is neccessary if you use RADIUS !--for the client IP address, Access List assignment and so on. enable secret 5 <deleted> ! username admin password 7 <deleted> !--- This username allows for access to the router in situations where !--- connectivity to the RADIUS server is lost. This is because the AAA !--configuration for exec login has the alternate method local. spe 2/0 2/7 firmware location system:/ucode/mica\_port\_firmware ! resource-pool disable ! ip subnet-zero no ip finger ! isdn switch-type primary-ni !--- Switch type is Primary NI-2. isdn voicecall-failure 0 mta receive maximum-recipients 0 ! ! controller T1 0 !--- T1 0 controller configuration. framing esf clock source line primary linecode b8zs prigroup timeslots 1-24 ! controller T1 1 !--- T1 1 is unused. clock source line secondary 1 ! controller T1 2 !--- T1 1 is unused. ! controller T1 3 !--- T1 1 is unused. ! interface Ethernet0 ip address 172.22.53.141 255.255.255.0 no ip directed-broadcast ! interface Serial0:23 !--- D-channel configuration for T1 0. no ip address no ip directed-broadcast encapsulation ppp dialer pool-member 23 !--- Assign Serial0:23 as member of dialer pool 23. !--- Dialer pool 23 is specified in interface Dialer 1. !--- Interface Dialer 1 will terminate the ISDN calls. isdn switch-type primary-ni isdn incoming-voice modem !--- Switch incoming analog calls to the internal digital modems. no cdp enable ! interface FastEthernet0 no ip address no ip directedbroadcast shutdown duplex auto speed auto ! interface Group-Async0 !--- Async Group Interface for the modems. ip unnumbered Ethernet0 !--- Unnumbered to the ethernet *interface*. no ip directed-broadcast encapsulation ppp async mode interactive !--- Configures interactive mode on the asynchronous interfaces. !--- This allows users to dial in and get to a shell or PPP session on !--that line. If you want incoming users to only connect using PPP configure !--- async mode dedicated instead.

#### peer default ip address pool ASYNC

!--- Use the ip pool named "ASYNC" to assign ip address for !--- incoming connections. ppp authentication chap group-range 1 48 !--- Lines(modems) 1 through 48 are in this group async interface. ! interface Dialer1 !---Dialer1 will terminate ISDN calls. ip unnumbered Ethernet0 no ip directed-broadcast encapsulation ppp dialer pool 23 !--- Dialer 1 uses dialer pool 23.

```
Interface Serial0:23 is !--- a member of this pool. peer
default ip address pool ISDN !--- Use the ip pool named
"ISDN" to assign ip address for !--- incoming
connections. no cdp enable ppp authentication chap ! ip
local pool ISDN 172.22.53.142 172.22.53.145 !--- IP
address pool named "ISDN". !--- This pool will be
assigned to connections on interface Dialer 1. ip local
pool ASYNC 172.22.53.146 172.22.53.149 !--- IP address
pool named "ASYNC". !--- This pool will be assigned to
incoming connections on Group-Async 0. !--- Note: This
address pool only has 4 addresses and is not sufficient
to !--- support all 48 modem lines. Configure your IP
pool with the address range !--- to support all
connections.
ip classless
no ip http server
no cdp run
 1
radius-server host 172.22.53.201 auth-port 1645 acct-
port 1646 key cisco
!--- Radius-server host IP address and encryption key.
!--- The encryption key must match the onbe configured
on the RADIUS server. ! line con 0 exec-timeout 0 0
login authentication NO_AUTHEN !--- Specifies that the
AAA list name assigned to the console is !--- NO_AUTHEN.
From the AAA configuration above, the list NO_AUTHEN !--
- does not use authentication. transport input none line
1 48 autoselect during-login !--- Displays the
username:password prompt after modems connect. !---
Without this the user must press enter to receive a
prompt. autoselect ppp !--- When the NAS detects
incoming PPP packets, the PPP session !--- will be
launched. modem InOut transport preferred none transport
input all transport output none line aux 0 line vty 0 4
! end
```

## <u>確認</u>

このセクションでは、設定の確認に使用できる情報を提供します。

### <u>show のサンプル出力</u>

#### maui-nas-01#show caller user async\_client detail

| User: async_client, | line tty 5   | , service  | Async    |
|---------------------|--------------|------------|----------|
| Active time C       | 0:01:04, Id  | le time 00 | :00:22   |
| Timeouts:           | Absolute     | Idle       | Idle     |
|                     |              | Session    | Exec     |
| Limits:             | -            | -          | 00:10:00 |
| Disconnect in:      | -            | -          | -        |
| TTY: Line 5, runnin | ng PPP on As | 5          |          |
| T                   | 00 50 140    |            |          |

Location: **PPP: 172.22.53.148** 

!--- The IP address assigned from the the IP pool. DS0: (slot/unit/channel)=0/0/7 Line: Baud rate (TX/RX) is 115200/115200, no parity, 1 stopbits, 8 databits Status: Ready, Active, No Exit Banner, Async Interface Active HW PPP Support Active Capabilities: Hardware Flowcontrol In, Hardware Flowcontrol Out Modem Callout, Modem RI is CD, Line usable as async interface, Integrated Modem Modem State: Ready User: async\_client, line As5, service PPP Active time 00:00:54, Idle time 00:00:23 Timeouts: Absolute Idle Limits: - - Disconnect in: - - PPP: LCP Open, **CHAP** (<- **AAA**), IPCP !--- CHAP authentication was performed by AAA. LCP: -> peer, ACCM, AuthProto, MagicNumber, PCompression, ACCompression <- peer, ACCM, MagicNumber, PCompression, ACCompression NCP: Open IPCP IPCP: <- peer, Address -> peer, Address IP: Local 172.22.53.141, remote 172.22.53.148 Counts: 40 packets input, 2769 bytes, 0 no buffer 1 input errors, 1 CRC, 0 frame, 0 overrun 24 packets output, 941 bytes, 0 underruns 0 output errors, 0 collisions, 0 interface resets mauinas-01#**show caller user isdn\_user detail** 

| User: | isdn_user | , lin | e Se | 20:8, | se  | rvice I | PPP    |    |
|-------|-----------|-------|------|-------|-----|---------|--------|----|
|       | Active ti | me 00 | :01: | 22,   | Idl | e time  | 00:01: | 24 |
| Timeo | uts:      |       | Abs  | solut | е   | Idle    |        |    |
| L     | imits:    |       | -    |       |     | 00:02:0 | 00     |    |
| D     | isconnect | in:   | -    |       |     | 00:00:3 | 35     |    |
|       |           |       | 1.   |       | т   | DOD     |        |    |

PPP: LCP Open, CHAP (<- AAA), IPCP
!--- CHAP authentication was performed by AAA. LCP: -> peer, AuthProto, MagicNumber <- peer,
MagicNumber NCP: Open IPCP IPCP: <- peer, Address -> peer, Address Dialer: Connected to,
inbound Idle timer 120 secs, idle 84 secs Type is ISDN, group Dialer1
! -- The ISDN Call uses int Dialer1. IP: Local 172.22.53.141, remote 172.22.53.142
! -- The IP address was obtained from the local pool. Counts: 31 packets input, 872 bytes, 0 no
buffer 0 input errors, 0 CRC, 0 frame, 0 overrun 34 packets output, 1018 bytes, 0 underruns 0
output errors, 0 collisions, 5 interface resets

# <u>トラブルシュート</u>

ここでは、設定のトラブルシューティングに使用できる情報を示します。

## <u>トラブルシューティングのためのコマンド</u>

ー部の show コマンドは<u>アウトプット インタープリタ ツールによってサポートされています(登</u> <u>録ユーザ専用)。このツールを使用することによって、show コマンド出力の分析結果を表示で</u> <u>きます。</u>

注:debug コマンドを使用する前に、「debug コマンドに関する重要な情報」を参照してください。

- ・debug isdn q931 ルータと ISDN スイッチ間の ISDN ネットワーク接続(レイヤ 3)のコー ル設定とティアダウンを表示します。
- debug modem:アクセスサーバのモデム回線のアクティビティを表示します。
- debug ppp negotiation Link Control Protocol (LCP; リンク制御プロトコル)、
   Authentication、および Network Control Protocol (NCP; ネットワーク制御プロトコル)ネゴ シエーション中の PPP トラフィックおよび交換に関する情報を表示するためのものです。
   PPP ネゴシエーションが成功すると、最初に LCP ステートが開き、次に認証が行われ、そして最後に NCP のネゴシエーションが行われます。
- debug ppp authentication Challenge Handshake Authentication Protocol (CHAP) パケット 交換および Password Authentication Protocol (PAP; パスワード認証プロトコル) 交換など 、PPP 認証プロトコル メッセージを表示するためのものです。
- debug aaa authentication: AAA/RADIUS認証に関する情報を表示します。
- debug aaa authorization: AAA/RADIUS認可に関する情報を表示します。
- debug radius: RADIUSに関連する詳細なデバッグ情報を表示します。CiscoテクニカルサポートWebサイトのOutput Interpreter Tool(登録ユーザ専用)を使用して、debug radiusメッセージをデコードします。例については、次に示すデバッグ出力を参照してください。どの属性がネゴシエートされているかを判断するには、debug radiusの出力情報を使用します。注: 12.2(11)Tの時点では、debug radiusの出力はすでにデコードされているため、出力のデコ

ードにOutput Interpreterを使用する必要はありません。詳細は、ドキュメント『<u>RADIUSデバ</u> <u>ッグの拡張</u>』を参照してください

 show caller user:使用するTTY回線、非同期インターフェイス(シェルフ、スロット、またはポート)、DS0チャネル番号、モデム番号、割り当てられたIPアドレス、PPPおよび PPPバンドルパラメータなど、特定のユーザのパラメータを表示します。ご使用の Cisco IOS ソフトウェア バージョンでこのコマンドがサポートされていない場合は、show user コ マンドを使用してください。

### <u>debug 出力例</u>

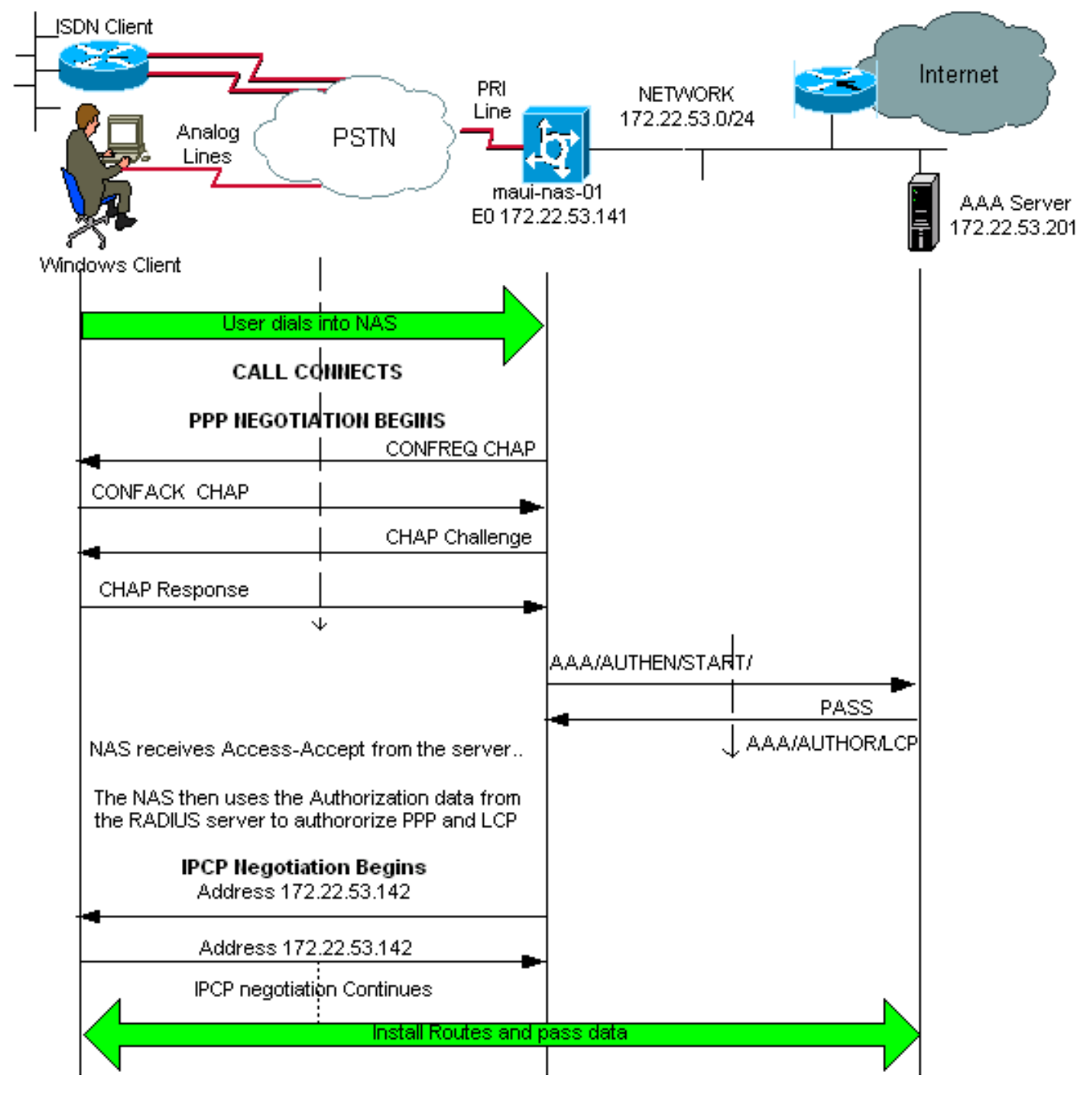

ご使用のシスコデバイスの**debug radius**コマンドの出力**があ**る場合は、 表示します。使用 登録 ユーザとしてログイン<u>し</u>、JavaScriptを有効にしている必要があります。

登録ユーザとしてログインしており、JavaScript を有効にしている必要があります。

**注**:12.2(11)Tの時点では、debug radiusの出力はすでにデコードされているため、出力のデコー ドにOutput Interpreterを使用する必要はありません。詳細は、ドキュメント『<u>RADIUSデバッグ</u> の拡張』を参照してください

maui-nas-01#debug isdn q931 ISDN Q931 packets debugging is on maui-nas-01#debug ppp negotiation PPP protocol negotiation debugging is on maui-nas-01#debug ppp authentication PPP authentication debugging is on maui-nas-01#debug modem Modem control/process activation debugging is on maui-nas-01#debug aaa authentication AAA Authentication debugging is on maui-nas-01#debug aaa authentization AAA Authentication debugging is on maui-nas-01#debug aaa autherization AAA Authorization debugging is on maui-nas-01#debug radius RADIUS protocol debugging is on

#### maui-nas-01#

\*Apr 5 11:05:07.031: ISDN Se0:23: RX <- SETUP pd = 8 callref = 0x20FC !--- Setup message for incoming call. \*Apr 5 11:05:07.031: Bearer Capability i = 0x8890218F \*Apr 5 11:05:07.031: Channel ID i = 0xA18387 \*Apr 5 11:05:07.031: Called Party Number i = 0xA1, '81560' \*Apr 5 11:05:07.035: %DIALER-6-BIND: Interface Serial0:6 bound to profile Dialer1 \*Apr 5 11:05:07.035: ISDN Se0:23: TX -> CALL\_PROC pd = 8 callref = 0xA0FC \*Apr 5 11:05:07.035: Channel ID i = 0xA98387 \*Apr 5 11:05:07.043: %LINK-3-UPDOWN: Interface Serial0:6, changed state to up \*Apr 5 11:05:07.043: Se0:6 PPP: Treating connection as a callin \*Apr 5 11:05:07.043: Se0:6 PPP: Phase is ESTABLISHING, Passive Open \*Apr 5 11:05:07.043: Se0:6 LCP: State is Listen \*Apr 5 11:05:07.047: ISDN Se0:23: TX -> CONNECT pd = 8 callref = 0xA0FC \*Apr 5 11:05:07.047: Channel ID i = 0xA98387 \*Apr 5 11:05:07.079: ISDN Se0:23: RX <- CONNECT\_ACK pd = 8 callref = 0x20FC \*Apr 5 11:05:07.079: ISDN Se0:23: CALL\_PROGRESS: CALL\_CONNECTED call id 0x2D, bchan -1, dsl 0 \*Apr 5 11:05:07.499: Se0:6 LCP: I CONFREQ [Listen] id 28 len 10 \*Apr 5 11:05:07.499: Se0:6 LCP: MagicNumber 0x5078A51F (0x05065078A51F) \*Apr 5 11:05:07.499: Se0:6 AAA/AUTHOR/FSM: (0): LCP succeeds trivially \*Apr 5 11:05:07.499: Se0:6 LCP: O CONFREQ [Listen] id 2 len 15 \*Apr 5 11:05:07.499: Se0:6 LCP: AuthProto CHAP (0x0305C22305) \*Apr 5 11:05:07.499: Se0:6 LCP: MagicNumber 0xE05213AA (0x0506E05213AA) \*Apr 5 11:05:07.499: Se0:6 LCP: O CONFACK [Listen] id 28 len 10 \*Apr 5 11:05:07.499: Se0:6 LCP: MagicNumber 0x5078A51F (0x05065078A51F) \*Apr 5 11:05:07.555: Se0:6 LCP: I CONFACK [ACKsent] id 2 len 15 \*Apr 5 11:05:07.555: Se0:6 LCP: AuthProto CHAP (0x0305C22305) \*Apr 5 11:05:07.555: Se0:6 LCP: MagicNumber 0xE05213AA (0x0506E05213AA) \*Apr 5 11:05:07.555: Se0:6 LCP: State is Open \*Apr 5 11:05:07.555: Se0:6 PPP: Phase is AUTHENTICATING, by this end \*Apr 5 11:05:07.555: Se0:6 CHAP: O CHALLENGE id 2 len 32 from "maui-nas-01" \*Apr 5 11:05:07.631: Se0:6 CHAP: I RESPONSE id 2 len 30 from "isdn\_user" !--- Incoming CHAP response from "isdn\_user". \*Apr 5 11:05:07.631: AAA: parse name=Serial0:6 idb type=12 tty=-1 \*Apr 5 11:05:07.631: AAA: name=Serial0:6 flags=0x51 type=1 shelf=0 slot=0 adapter=0 port=0 channel=6 \*Apr 5 11:05:07.631: AAA: parse name= idb type=-1 tty=-1 \*Apr 5 11:05:07.631: AAA/MEMORY: create\_user (0x619CEE28) user='isdn\_user' ruser='' port='Serial0:6' rem\_addr='isdn/81560' authen\_type=CHAP service=PPP priv=1 \*Apr 5 11:05:07.631: AAA/AUTHEN/START (2973699846): port='Serial0:6' list='' action=LOGIN service=PPP \*Apr 5 11:05:07.631: AAA/AUTHEN/START (2973699846): using "default" list \*Apr 5 11:05:07.631: AAA/AUTHEN (2973699846): status = UNKNOWN \*Apr 5 11:05:07.631: AAA/AUTHEN/START (2973699846): Method=radius (radius) !--- AAA authentication method is RADIUS. \*Apr 5 11:05:07.631: RADIUS: ustruct sharecount=1 \*Apr 5 11:05:07.631: RADIUS: Initial Transmit Serial0:6 id 13 172.22.53.201:1645, Access-Request, len 87

!--- Access-Request from the NAS to the AAA server. !--- Note the IP address in the Access-Request matches the IP address !--- configured using the command: !--- radius-server host 172.22.53.201 key cisco \*Apr 5 11:05:07.631: Attribute 4 6 AC16358D

|      |                 | • ==•••••               |
|------|-----------------|-------------------------|
| *Apr | 5 11:05:07.631: | Attribute 5 6 00004E26  |
| *Apr | 5 11:05:07.631: | Attribute 61 6 0000002  |
| *Apr | 5 11:05:07.631: | Attribute 1 11 6973646E |
| *Apr | 5 11:05:07.631: | Attribute 30 7 38313536 |
| *Apr | 5 11:05:07.631: | Attribute 3 19 0297959E |
| *Apr | 5 11:05:07.631: | Attribute 6 6 0000002   |

| *Apr  | 5   | 11:05:07.631:    |        | Attribute | e 7 | 6  | 00000 | 001   |        |          |    |
|-------|-----|------------------|--------|-----------|-----|----|-------|-------|--------|----------|----|
| *Apr  | 5   | 11:05:07.635: RA | ADIUS: | Received  | fr  | om | id 13 | 172.2 | 2.53.2 | 201:1645 | 5, |
| Acces | 5-Z | ccept, len 32    |        |           |     |    |       |       |        |          |    |
| *Apr  | 5   | 11:05:07.635:    |        | Attribute | e 6 | 6  | 00000 | 002   |        |          |    |
| *Apr  | 5   | 11:05:07.635:    |        | Attribute | e 7 | 6  | 00000 | 001   |        |          |    |

debug radiusコマンドの属性値ペア(AVP)をデコードして、NASとRADIUSサーバの間のトランザ クションを理解する必要があります。

**注**:12.2(11)Tの時点では、debug radiusの出力はすでにデコードされているため、出力のデコードにOutput Interpreterを使用する必要はありません。詳細は、ドキュメント『<u>RADIUSデバッグ</u>の拡張』を参照してください。

アウトプットインタープリタ(登録ユーザ専用)ツールを使用すると、デバッグRADIUS出力の 分析を受け取れます。

次に示す斜体の出力は、アウトプットインタープリタ(登録ユーザ専用)ツールから取得した結 果です。

| Access-Rec | quest | 172. | 22.53.201:1645 id 13              |
|------------|-------|------|-----------------------------------|
| Attribute  | Туре  | 4:   | NAS-IP-Address is 172.22.53.141   |
| Attribute  | Туре  | 5:   | NAS-Port is 20006                 |
| Attribute  | Туре  | 61:  | NAS-Port-Type is ISDN-Synchronous |
| Attribute  | Туре  | 1:   | User-Name is isdn                 |
| Attribute  | Туре  | 30:  | Called-Station-ID(DNIS) is 8156   |
| Attribute  | Туре  | 3:   | CHAP-Password is (encoded)        |
| Attribute  | Туре  | 6:   | Service-Type is Framed            |
| Attribute  | Туре  | 7:   | Framed-Protocol is PPP            |
| Access-Acc | ept 1 | 72.2 | 22.53.201:1645 id 13              |
| Attribute  | Туре  | 6:   | Service-Type is Framed            |
| Attribute  | Туре  | 7:   | Framed-Protocol is PPP            |

ツールによってデコードされたデバッグ出力から、Attribute Type 6:Service-TypeはFramedで、 Attribute Type 7:Framed-ProtocolはPPPです。属性6または7が表示されていない場合は、 RADIUSサーバのユーザプロファイルを修正します(「設定」セクションを参<u>照し</u>てください)。 debug radiusはAccess-Acceptを示しています。これは、RADIUSサーバがユーザを正常に認証し たことを示しています。出力にAccess-Rejectが示されている場合、ユーザは認証されていないた め、RADIUSサーバのユーザ名とパスワードの設定を確認する必要があります。確認する別の属 性はAttribute Type 4:nas-ip-address.Output Interpreter Tool(登録ユーザ専用)で表示される値が 、RADIUSサーバに設定されているNAS IPアドレスと一致することを確認します。

**注**: Cisco IOSの制約とデバッグ出力のバージョンの違いにより、一部の属性が切り捨てられることがあります(User-Name、Called-Station-ID(DNIS)など)。

#### \*Apr 5 11:05:07.635: AAA/AUTHEN (2973699846): status = PASS

!--- Authentication is successful \*Apr 5 11:05:07.635: Se0:6 AAA/AUTHOR/LCP: Authorize LCP \*Apr 5 11:05:07.635: Se0:6 AAA/AUTHOR/LCP (2783657211): Port='Serial0:6' list='' service=NET \*Apr 5 11:05:07.635: AAA/AUTHOR/LCP: Se0:6 (2783657211) user='isdn\_user' \*Apr 5 11:05:07.635: Se0:6 AAA/AUTHOR/LCP (2783657211): send AV service=ppp \*Apr 5 11:05:07.635: Se0:6 AAA/AUTHOR/LCP (2783657211): send AV protocol=lcp \*Apr 5 11:05:07.635: Se0:6 AAA/AUTHOR/LCP (2783657211): found list "default" \*Apr 5 11:05:07.635: Se0:6 AAA/AUTHOR/LCP (2783657211): Method=radius (radius) \*Apr 5 11:05:07.635: Se0:6 AAA/AUTHOR (2783657211): Post authorization status = PASS\_REPL \*Apr 5 11:05:07.639: Se0:6 AAA/AUTHOR/LCP: Processing AV service=ppp \*Apr 5 11:05:07.639: Se0:6 CHAP: O SUCCESS id 2 len 4 \*Apr 5 11:05:07.639: Se0:6 PPP: Phase is UP \*Apr 5 11:05:07.639: Se0:6 AAA/AUTHOR/FSM: (0): Can we start IPCP? \*Apr 5 11:05:07.639: Se0:6 AAA/AUTHOR/FSM (3184893369): Port='Serial0:6' list='' service=NET \*Apr 5 11:05:07.639: AAA/AUTHOR/FSM: Se0:6 (3184893369) user='isdn\_user' \*Apr 5 11:05:07.639: Se0:6 AAA/AUTHOR/FSM (3184893369): send AV service=ppp \*Apr 5 11:05:07.639: Se0:6 AAA/AUTHOR/FSM (3184893369): send AV protocol=ip \*Apr 5 11:05:07.639: Se0:6 AAA/AUTHOR/FSM (3184893369): found list "default" \*Apr 5 11:05:07.639: Se0:6 AAA/AUTHOR/FSM (3184893369): Method=radius (radius) \*Apr 5 11:05:07.639: Se0:6 AAA/AUTHOR (3184893369): Post authorization status = PASS\_REPL \*Apr 5 11:05:07.639: Se0:6 AAA/AUTHOR/FSM: We can start IPCP \*Apr 5 11:05:07.639: Se0:6 IPCP: O CONFREQ [Not negotiated] id 2 len 10 \*Apr 5 11:05:07.639: Se0:6 IPCP: Address 172.22.53.141 (0x0306AC16358D) \*Apr 5 11:05:07.675: Se0:6 IPCP: I CONFREQ [REQsent] id 13 len 10 \*Apr 5 11:05:07.675: Se0:6 IPCP: Address 0.0.0.0 (0x03060000000) \*Apr 5 11:05:07.675: Se0:6 AAA/AUTHOR/IPCP: Start. Her address 0.0.0.0, we want 0.0.0.0 \*Apr 5 11:05:07.675: Se0:6 AAA/AUTHOR/IPCP: Processing AV service=ppp \*Apr 5 11:05:07.675: Se0:6 AAA/AUTHOR/IPCP: Authorization succeeded \*Apr 5 11:05:07.675: Se0:6 AAA/AUTHOR/IPCP: Done. Her address 0.0.0.0, we want 0.0.0.0 \*Apr 5 11:05:07.675: Se0:6 IPCP: Pool returned 172.22.53.142

!--- IP address for the peer obtained from the pool \*Apr 5 11:05:07.675: Se0:6 IPCP: O CONFNAK [REQsent] id 13 len 10 \*Apr 5 11:05:07.675: Se0:6 IPCP: Address 172.22.53.142 (0x0306AC16358E) \*Apr 5 11:05:07.699: Se0:6 IPCP: I CONFACK [REQsent] id 2 len 10 \*Apr 5 11:05:07.699: Se0:6 IPCP: Address 172.22.53.141 (0x0306AC16358D) \*Apr 5 11:05:07.707: Se0:6 IPCP: I CONFREQ [ACKrcvd] id 14 len 10 \*Apr 5 11:05:07.707: Se0:6 IPCP: Address 172.22.53.142 (0x0306AC16358E) \*Apr 5 11:05:07.707: Se0:6 AAA/AUTHOR/IPCP: Start. Her address 172.22.53.142, we want 172.22.53.142 \*Apr 5 11:05:07.707: Se0:6 AAA/AUTHOR/IPCP (3828612481): Port='Serial0:6' list='' service=NET \*Apr 5 11:05:07.707: AAA/AUTHOR/IPCP: Se0:6 (3828612481) user='isdn\_user' \*Apr 5 11:05:07.707: Se0:6 AAA/AUTHOR/IPCP (3828612481): send AV service=ppp \*Apr 5 11:05:07.707: Se0:6 AAA/AUTHOR/IPCP (3828612481): send AV protocol=ip \*Apr 5 11:05:07.707: Se0:6 AAA/AUTHOR/IPCP (3828612481): send AV addr\*172.22.53.142 \*Apr 5 11:05:07.707: Se0:6 AAA/AUTHOR/IPCP (3828612481): found list "default" \*Apr 5 11:05:07.707: Se0:6 AAA/AUTHOR/IPCP (3828612481): Method=radius (radius) \*Apr 5 11:05:07.707: Se0:6 AAA/AUTHOR (3828612481): Post authorization status = PASS\_REPL \*Apr 5 11:05:07.707: Se0:6 AAA/AUTHOR/IPCP: Reject 172.22.53.142, using 172.22.53.142 \*Apr 5 11:05:07.707: Se0:6 AAA/AUTHOR/IPCP: Processing AV service=ppp \*Apr 5 11:05:07.707: Se0:6 AAA/AUTHOR/IPCP: Processing AV addr\*172.22.53.142 \*Apr 5 11:05:07.707: Se0:6 AAA/AUTHOR/IPCP: Authorization succeeded \*Apr 5 11:05:07.707: Se0:6 AAA/AUTHOR/IPCP: Done. Her address 172.22.53.142, we want 172.22.53.142 \*Apr 5 11:05:07.707: Se0:6 IPCP: O CONFACK [ACKrcvd] id 14 len 10 \*Apr 5 11:05:07.707: Se0:6 IPCP: Address 172.22.53.142 (0x0306AC16358E) \*Apr 5 11:05:07.707: Se0:6 IPCP: State is Open \*Apr 5 11:05:07.711: Dil IPCP: Install route to 172.22.53.142

!--- IPCP state is open. A route to the remote peer is installed \*Apr 5 11:05:08.639: %LINEPROTO-5-UPDOWN: Line protocol on Interface Serial0:6, changed state to up \*Apr 5 11:05:13.043: %ISDN-6-CONNECT: Interface Serial0:6 is now connected to isdn\_user maui-nas-01# これで、ISDNクライアントのネゴシエーションが完了します。次の出力は、非同期コール(たと えばWindowsクライアント)のネゴシエーションを示しています

#### maui-nas-01#

\*Apr 5 11:05:53.527: ISDN Se0:23: **RX** <- **SETUP** pd = 8 callref = 0x21C5 !--- Incoming Setup message for Async Call. \*Apr 5 11:05:53.527: Bearer Capability i = 0x9090A2 \*Apr 5 11:05:53.527: Channel ID i = 0xA18388 \*Apr 5 11:05:53.527: Progress Ind i = 0x8183 -Origination address is non-ISDN \*Apr 5 11:05:53.527: Called Party Number i = 0xA1, '81560' \*Apr 5 11:05:53.531: ISDN Se0:23: TX -> CALL\_PROC pd = 8 callref = 0xAlC5 \*Apr 5 11:05:53.531: Channel ID i = 0xA98388 \*Apr 5 11:05:53.531: ISDN Se0:23: TX -> ALERTING pd = 8 callref = 0xA1C5 \*Apr 5 11:05:53.667: ISDN Se0:23: TX -> CONNECT pd = 8 callref = 0xA1C5 \*Apr 5 11:05:53.683: ISDN Se0:23: RX <- CONNECT\_ACK pd = 8 callref = 0x21C5 \*Apr 5 11:05:53.687: ISDN Se0:23: CALL\_PROGRESS: CALL\_CONNECTED call id 0x2E, bchan -1, dsl 0 \*Apr 5 11:06:10.815: TTY5: DSR came up \*Apr 5 11:06:10.815: tty5: Modem: IDLE->(unknown) \*Apr 5 11:06:10.815: TTY5: EXEC creation \*Apr 5 11:06:10.815: AAA: parse name=tty5 idb type=10 tty=5 \*Apr 5 11:06:10.815: AAA: name=tty5 flags=0x11 type=4 shelf=0 slot=0 adapter=0 port=5 channel=0 \*Apr 5 11:06:10.815: AAA: parse name=Serial0:7 idb type=12 tty=-1 \*Apr 5 11:06:10.815: AAA: name=Serial0:7 flags=0x51 type=1 shelf=0 slot=0 adapter=0 port=0 channel=7 \*Apr 5 11:06:10.815: AAA/MEMORY: create\_user (0x614D4DBC) user='' ruser='' port='tty5' rem\_addr='async/81560' authen\_type=ASCII service=LOGIN priv=1 \*Apr 5 11:06:10.815: AAA/AUTHEN/START (2673527044): port='tty5' list='' action=LOGIN service=LOGIN \*Apr 5 11:06:10.815: AAA/AUTHEN/START (2673527044): using "default" list \*Apr 5 11:06:10.815: AAA/AUTHEN/START (2673527044): Method=radius (radius) \*Apr 5 11:06:10.815: AAA/AUTHEN (2673527044): status = GETUSER \*Apr 5 11:06:10.815: TTY5: set timer type 10, 30 seconds \*Apr 5 11:06:13.475: TTY5: Autoselect(2) sample 7E \*Apr 5 11:06:13.475: TTY5: Autoselect(2) sample 7EFF \*Apr 5 11:06:13.475: TTY5: Autoselect(2) sample 7EFF7D \*Apr 5 11:06:13.475: TTY5: Autoselect(2) sample 7EFF7D23 \*Apr 5 11:06:13.475: TTY5 Autoselect cmd: ppp

#### negotiate

!--- the router recongnizes the ppp packets and launches ppp. \*Apr 5 11:06:13.475: AAA/AUTHEN/ABORT: (2673527044) because Autoselected. \*Apr 5 11:06:13.475: AAA/MEMORY: free\_user (0x614D4DBC) user='' ruser='' port='tty5' rem\_addr='async/81560' authen\_type=ASCII service=LOGIN priv=1 \*Apr 5 11:06:13.479: TTY5: EXEC creation \*Apr 5 11:06:13.479: TTY5: create timer type 1, 600 seconds \*Apr 5 11:06:13.607: TTY5: destroy timer type 1 (OK) \*Apr 5 11:06:13.607: TTY5: destroy timer type 0 \*Apr 5 11:06:15.607: %LINK-3-UPDOWN: Interface Async5, changed state to up \*Apr 5 11:06:15.607: As5 PPP: Treating connection as a dedicated line \*Apr 5 11:06:15.607: As5 PPP: Phase is ESTABLISHING, Active Open

!--- PPP negotiation begins. \*Apr 5 11:06:15.607: As5 AAA/AUTHOR/FSM: (0): LCP succeeds trivially \*Apr 5 11:06:15.607: As5 LCP: O CONFREQ [Closed] id 1 len 25 \*Apr 5 11:06:15.607: As5 LCP: ACCM 0x000A0000 (0x0206000A0000) \*Apr 5 11:06:15.607: As5 LCP: AuthProto CHAP (0x0305C22305) \*Apr 5 11:06:15.607: As5 LCP: MagicNumber 0xE0531DB8 (0x0506E0531DB8) \*Apr 5 11:06:15.607: As5 LCP: PFC (0x0702) \*Apr 5 11:06:15.607: As5 LCP: ACFC (0x0802) \*Apr 5 11:06:16.487: As5 LCP: I CONFREQ [REQsent] id 3 len 23 \*Apr 5 11:06:16.487: As5 LCP: ACCM 0x000A0000 (0x0206000A0000) \*Apr 5 11:06:16.487: As5 LCP: MagicNumber 0x65FFA5C7 (0x050665FFA5C7) \*Apr 5 11:06:16.487: As5 LCP: PFC (0x0702) \*Apr 5 11:06:16.487: As5 LCP: ACFC (0x0802) \*Apr 5 11:06:16.487: As5 LCP: Callback 6 (0x0D0306) \*Apr 5 11:06:16.487: Unthrottle 5 \*Apr 5 11:06:16.487: As5 LCP: O CONFREJ [REQsent] id 3 len 7 \*Apr 5 11:06:16.487: As5 LCP: Callback 6 (0x0D0306) \*Apr 5 11:06:17.607: As5 LCP: TIMEout: State REQsent \*Apr 5 11:06:17.607: As5 LCP: O CONFREQ [REQsent] id 2 len 25 \*Apr 5 11:06:17.607: As5 LCP: ACCM 0x000A0000 (0x0206000A0000) \*Apr 5 11:06:17.607: As5 LCP: AuthProto CHAP (0x0305C22305) \*Apr 5 11:06:17.607: As5 LCP: MagicNumber 0xE0531DB8 (0x0506E0531DB8) \*Apr 5 11:06:17.607: As5 LCP: PFC (0x0702) \*Apr 5 11:06:17.607: As5 LCP: ACFC (0x0802) \*Apr 5 11:06:17.735: As5 LCP: I CONFACK [REQsent] id 2 len 25 \*Apr 5 11:06:17.735: As5 LCP: ACCM 0x000A0000 (0x0206000A0000) \*Apr 5 11:06:17.735: As5 LCP: AuthProto CHAP (0x0305C22305) \*Apr 5 11:06:17.735: As5 LCP: MagicNumber 0xE0531DB8 (0x0506E0531DB8) \*Apr 5 11:06:17.735: As5 LCP: PFC (0x0702) \*Apr 5 11:06:17.735: As5 LCP: ACFC (0x0802) \*Apr 5 11:06:19.479: As5 LCP: I CONFREQ [ACKrcvd] id 4 len 23 \*Apr 5 11:06:19.479: As5 LCP: ACCM 0x000A0000 (0x0206000A0000) \*Apr 5 11:06:19.479: As5 LCP: MagicNumber 0x65FFA5C7 (0x050665FFA5C7) \*Apr 5 11:06:19.479: As5 LCP: PFC (0x0702) \*Apr 5 11:06:19.479: As5 LCP: ACFC (0x0802) \*Apr 5 11:06:19.479: As5 LCP: Callback 6 (0x0D0306) \*Apr 5 11:06:19.479: As5 LCP: O CONFREJ [ACKrcvd] id 4 len 7 \*Apr 5 11:06:19.479: As5 LCP: Callback 6 (0x0D0306) \*Apr 5 11:06:19.607: As5 LCP: TIMEout: State ACKrcvd \*Apr 5 11:06:19.607: As5 LCP: 0 CONFREQ [ACKrcvd] id 3 len 25 \*Apr 5 11:06:19.607: As5 LCP: ACCM 0x000A0000 (0x0206000A0000) \*Apr 5 11:06:19.607: As5 LCP: AuthProto CHAP (0x0305C22305) \*Apr 5 11:06:19.607: As5 LCP: MagicNumber 0xE0531DB8 (0x0506E0531DB8) \*Apr 5 11:06:19.607: As5 LCP: PFC (0x0702) \*Apr 5 11:06:19.607: As5 LCP: ACFC (0x0802) \*Apr 5 11:06:19.607: As5 LCP: I CONFREQ [REQsent] id 5 len 20 \*Apr 5 11:06:19.607: As5 LCP: ACCM 0x000A0000 (0x0206000A0000) \*Apr 5 11:06:19.607: As5 LCP: MagicNumber 0x65FFA5C7 (0x050665FFA5C7) \*Apr 5 11:06:19.607: As5 LCP: PFC (0x0702) \*Apr 5 11:06:19.607: As5 LCP: ACFC (0x0802) \*Apr 5 11:06:19.607: As5 LCP: O CONFACK [REQsent] id 5 len 20 \*Apr 5 11:06:19.607: As5 LCP: ACCM 0x000A0000 (0x0206000A0000) \*Apr 5 11:06:19.607: As5 LCP: MagicNumber 0x65FFA5C7 (0x050665FFA5C7) \*Apr 5 11:06:19.607: As5 LCP: PFC (0x0702) \*Apr 5 11:06:19.607: As5 LCP: ACFC (0x0802) \*Apr 5 11:06:19.719: As5 LCP: I CONFACK [ACKsent] id 3 len 25 \*Apr 5 11:06:19.719: As5 LCP: ACCM 0x000A0000 (0x0206000A0000) \*Apr 5 11:06:19.719: As5 LCP: AuthProto CHAP (0x0305C22305) \*Apr 5 11:06:19.719: As5 LCP: MagicNumber 0xE0531DB8 (0x0506E0531DB8) \*Apr 5 11:06:19.719: As5 LCP: PFC (0x0702) \*Apr 5 11:06:19.719: As5 LCP: ACFC (0x0802) \*Apr 5 11:06:19.719: As5 LCP: State is Open \*Apr 5 11:06:19.719: As5 PPP: Phase is AUTHENTICATING, by this end \*Apr 5 11:06:19.719: As5 CHAP: O CHALLENGE id 1 len 32 from "mauinas-01" \*Apr 5 11:06:19.863: As5 CHAP: I RESPONSE id 1 len 33 from "async\_client" !--- Incoming CHAP response from "async\_client". \*Apr 5 11:06:19.863: AAA: parse name=Async5 idb type=10 tty=5 \*Apr 5 11:06:19.863: AAA: name=Async5 flags=0x11 type=4 shelf=0 slot=0 adapter=0 port=5 channel=0 \*Apr 5 11:06:19.863: AAA: parse name=Serial0:7 idb type=12 tty=-1 \*Apr 5 11:06:19.863: AAA: name=Serial0:7 flags=0x51 type=1 shelf=0 slot=0 adapter=0 port=0 channel=7 \*Apr 5 11:06:19.863: AAA/MEMORY: create\_user (0x6195AE40) user='async\_client' ruser='' port='Async5' rem\_addr='async/81560' authen\_type=CHAP service=PPP priv=1 \*Apr 5 11:06:19.863: AAA/AUTHEN/START (2673347869): port='Async5' list='' action=LOGIN service=PPP \*Apr 5 11:06:19.863: AAA/AUTHEN/START (2673347869): using "default" list \*Apr 5 11:06:19.863: AAA/AUTHEN (2673347869): status = UNKNOWN \*Apr 5 11:06:19.863: AAA/AUTHEN/START (2673347869): Method=radius (radius) \*Apr 5 11:06:19.863: RADIUS: ustruct sharecount=1 \*Apr 5 11:06:19.867: RADIUS: Initial Transmit Async5 id 14 172.22.53.201:1645, Access-Request, len 90

|      | - | acquese, ien se |           |    |   |           |
|------|---|-----------------|-----------|----|---|-----------|
| *Apr | 5 | 11:06:19.867:   | Attribute | 4  | 6 | AC16358D  |
| *Apr | 5 | 11:06:19.867:   | Attribute | 5  | 6 | 00000005  |
| *Apr | 5 | 11:06:19.867:   | Attribute | 61 | L | 6 0000000 |

| *Apr  | 5 11:06:19.867:         | Attribute 1 14 6173796E                 |
|-------|-------------------------|-----------------------------------------|
| *Apr  | 5 11:06:19.867:         | Attribute 30 7 38313536                 |
| *Apr  | 5 11:06:19.867:         | Attribute 3 19 01B8292F                 |
| *Apr  | 5 11:06:19.867:         | Attribute 6 6 0000002                   |
| *Apr  | 5 11:06:19.867:         | Attribute 7 6 0000001                   |
| *Apr  | 5 11:06:19.867: RADIUS: | Received from id 14 172.22.53.201:1645, |
| Acces | s-Accept, len 32        |                                         |
| *Apr  | 5 11:06:19.867:         | Attribute 6 6 0000002                   |
| *Apr  | 5 11:06:19.871:         | Attribute 7 6 0000001                   |

NASとRADIUSサーバの間のトランザクションを理解するために、debug radiusコマンドのAVPをデコードする必要があります。

**注**:12.2(11)Tの時点では、debug radiusの出力はすでにデコードされているため、出力のデコー ドにOutput Interpreterを使用する必要はありません。詳細は、ドキュメント『<u>RADIUSデバッグ</u> の拡張』を参照してください

アウトプットインタープリタ(登録ユーザ専用)を使用すると、debug radiusの出力の分析を受 け取ることができます。

次に示す斜体の出力は、アウトプットインタープリタ(登録ユーザ専用)ツールから取得した結 果です。

```
Access-Request 172.22.53.201:1645 id 14
Attribute Type 4: NAS-IP-Address is 172.22.53.141
Attribute Type 5: NAS-Port is 5
Attribute Type 61: NAS-Port-Type is Asynchronous
Attribute Type 1: User-Name is asyn
Attribute Type 30: Called-Station-ID(DNIS) is 8156
Attribute Type 3: CHAP-Password is (encoded)
Attribute Type 6: Service-Type is Framed
Attribute Type 7: Framed-Protocol is PPP
Access-Accept 172.22.53.201:1645 id 14
Attribute Type 6: Service-Type is Framed
Attribute Type 7: Framed-Protocol is PPP
```

ツールによってデコードされたデバッグ出力から、Attribute Type 6:Service-TypeはFramedで、 Attribute Type 7:Framed-ProtocolはPPPです。属性6または7が表示されていない場合は、 RADIUSサーバのユーザプロファイルを修正します(「設定」セクションを参<u>照し</u>てください)。 debug radiusはAccess-Acceptを示しています。これは、RADIUSサーバがユーザを正常に認証し たことを示しています。出力にAccess-Rejectが示されている場合、ユーザは認証されていないた め、RADIUSサーバのユーザ名とパスワードの設定を確認する必要があります。確認する別の属 性はAttribute Type 4:nas-ip-address.Output Interpreter Tool(登録ユーザ専用)で表示される値が 、RADIUSサーバに設定されているNAS IPアドレスと一致することを確認します。

**注**:Cisco IOSの制約とデバッグ出力のバージョンの違いにより、一部の属性が切り捨てられるこ とがあります(**User-Name、Called-Station-ID(DNIS)など)**。

\*Apr 5 11:06:19.871: AAA/AUTHEN (2673347869): status = PASS \*Apr 5 11:06:19.871: As5 AAA/AUTHOR/LCP: Authorize LCP \*Apr 5 11:06:19.871: As5 AAA/AUTHOR/LCP (3232903941): Port='Async5' list='' service=NET \*Apr 5 11:06:19.871: AAA/AUTHOR/LCP: As5 (3232903941) user='async\_client' \*Apr 5 11:06:19.871: As5 AAA/AUTHOR/LCP (3232903941): send AV service=ppp \*Apr 5 11:06:19.871: As5 AAA/AUTHOR/LCP (3232903941): send AV protocol=lcp \*Apr 5 11:06:19.871: As5 AAA/AUTHOR/LCP (3232903941): found list "default"

\*Apr 5 11:06:19.871: As5 AAA/AUTHOR/LCP (3232903941): Method=radius (radius) \*Apr 5 11:06:19.871: As5 AAA/AUTHOR (3232903941): Post authorization status = PASS\_REPL \*Apr 5 11:06:19.871: As5 AAA/AUTHOR/LCP: Processing AV service=ppp \*Apr 5 11:06:19.871: As5 CHAP: O SUCCESS id 1 len 4 \*Apr 5 11:06:19.871: As5 PPP: Phase is UP \*Apr 5 11:06:19.871: As5 AAA/AUTHOR/FSM: (0): Can we start IPCP? \*Apr 5 11:06:19.871: As5 AAA/AUTHOR/FSM (1882093345): Port='Async5' list='' service=NET \*Apr 5 11:06:19.871: AAA/AUTHOR/FSM: As5 (1882093345) user='async\_client' \*Apr 5 11:06:19.871: As5 AAA/AUTHOR/FSM (1882093345): send AV service=ppp \*Apr 5 11:06:19.871: As5 AAA/AUTHOR/FSM (1882093345): send AV protocol=ip \*Apr 5 11:06:19.871: As5 AAA/AUTHOR/FSM (1882093345): found list "default" \*Apr 5 11:06:19.871: As5 AAA/AUTHOR/FSM (1882093345): Method=radius (radius) \*Apr 5 11:06:19.871: As5 AAA/AUTHOR (1882093345): Post authorization status = PASS\_REPL \*Apr 5 11:06:19.871: As5 AAA/AUTHOR/FSM: We can start IPCP \*Apr 5 11:06:19.875: As5 IPCP: O CONFREQ [Closed] id 1 len 10 \*Apr 5 11:06:19.875: As5 IPCP: Address 172.22.53.141 (0x0306AC16358D) \*Apr 5 11:06:19.991: As5 IPCP: I CONFREQ [REQsent] id 1 len 34 

 \*Apr
 5 11:06:19.991: As5 IPCP:
 Address 0.0.0.0 (0x03060000000)

 \*Apr
 5 11:06:19.991: As5 IPCP:
 PrimaryDNS 0.0.0.0 (0x81060000000)

 \*Apr
 5 11:06:19.991: As5 IPCP:
 PrimaryWINS 0.0.0.0 (0x82060000000)

 \*Apr 5 11:06:19.991: As5 IPCP: SecondaryDNS 0.0.0.0 (0x83060000000) \*Apr 5 11:06:19.991: As5 IPCP: SecondaryWINS 0.0.0.0 (0x84060000000) \*Apr 5 11:06:19.991: As5 AAA/AUTHOR/IPCP: Start. Her address 0.0.0.0,

#### we want 172.22.53.148

!--- The address for the peer obtained from the pool. \*Apr 5 11:06:19.991: As5 AAA/AUTHOR/IPCP: Processing AV service=ppp \*Apr 5 11:06:19.991: As5 AAA/AUTHOR/IPCP: Authorization succeeded \*Apr 5 11:06:19.991: As5 AAA/AUTHOR/IPCP: Done. Her address 0.0.0.0, we want 172.22.53.148 \*Apr 5 11:06:19.991: As5 IPCP: O CONFREJ [REQsent] id 1 len 22 \*Apr 5 11:06:19.991: As5 IPCP: PrimaryWINS 0.0.0.0 (0x82060000000) \*Apr 5 11:06:19.995: As5 IPCP: SecondaryDNS 0.0.0.0 (0x83060000000) \*Apr 5 11:06:19.995: As5 IPCP: SecondaryWINS 0.0.0.0 (0x840600000000) \*Apr 5 11:06:20.007: As5 IPCP: I CONFACK [REQsent] id 1 len 10 \*Apr 5 11:06:20.007: As5 IPCP: Address 172.22.53.141 (0x0306AC16358D) \*Apr 5 11:06:20.119: As5 IPCP: I CONFREQ [ACKrcvd] id 2 len 16 \*Apr 5 11:06:20.119: As5 IPCP: Address 0.0.0.0 (0x03060000000) \*Apr 5 11:06:20.119: As5 IPCP: PrimaryDNS 0.0.0.0 (0x81060000000) \*Apr 5 11:06:20.119: As5 AAA/AUTHOR/IPCP: Start. Her address 0.0.0.0, we want 172.22.53.148 \*Apr 5 11:06:20.119: As5 AAA/AUTHOR/IPCP: Processing AV service=ppp \*Apr 5 11:06:20.119: As5 AAA/AUTHOR/IPCP: Authorization succeeded \*Apr 5 11:06:20.119: As5 AAA/AUTHOR/IPCP: Done. Her address 0.0.0.0, we want 172.22.53.148 \*Apr 5 11:06:20.119: As5 IPCP: O CONFNAK [ACKrcvd] id 2 len 16 \*Apr 5 11:06:20.119: As5 IPCP: Address 172.22.53.148 (0x0306AC163594) \*Apr 5 11:06:20.119: As5 IPCP: PrimaryDNS 172.22.53.210 (0x8106AC1635D2) \*Apr 5 11:06:20.231: As5 IPCP: I CONFREQ [ACKrcvd] id 3 len 16 \*Apr 5 11:06:20.231: As5 IPCP: Address 172.22.53.148 (0x0306AC163594) \*Apr 5 11:06:20.231: As5 IPCP: PrimaryDNS 172.22.53.210 (0x8106AC1635D2) \*Apr 5 11:06:20.231: As5 AAA/AUTHOR/IPCP: Start. Her address 172.22.53.148, we want 172.22.53.148 \*Apr 5 11:06:20.231: As5 AAA/AUTHOR/IPCP (3727543204): Port='Async5' list='' service=NET \*Apr 5 11:06:20.231: AAA/AUTHOR/IPCP: As5 (3727543204) user='async\_client' \*Apr 5 11:06:20.231: As5 AAA/AUTHOR/IPCP (3727543204): send AV service=ppp \*Apr 5 11:06:20.231: As5 AAA/AUTHOR/IPCP (3727543204): send AV protocol=ip \*Apr 5 11:06:20.231: As5 AAA/AUTHOR/IPCP (3727543204): send AV addr\*172.22.53.148 \*Apr 5 11:06:20.231: AS5 AAA/AUTHOR/IPCP (3727543204): found list "default" \*Apr 5 11:06:20.231: As5 AAA/AUTHOR/IPCP (3727543204): Method=radius (radius) \*Apr 5 11:06:20.235: As5 AAA/AUTHOR (3727543204): Post authorization status = PASS\_REPL \*Apr 5 11:06:20.235: As5 AAA/AUTHOR/IPCP: Reject 172.22.53.148, using 172.22.53.148 \*Apr 5 11:06:20.235: As5 AAA/AUTHOR/IPCP: Processing AV service=ppp \*Apr 5 11:06:20.235: As5 AAA/AUTHOR/IPCP: Processing AV addr\*172.22.53.148 \*Apr 5 11:06:20.235: As5 AAA/AUTHOR/IPCP: Authorization succeeded \*Apr 5 11:06:20.235: As5 AAA/AUTHOR/IPCP: Done. Her address 172.22.53.148, we want 172.22.53.148 \*Apr 5 11:06:20.235: As5 IPCP: O CONFACK [ACKrcvd] id 3 len 16 \*Apr 5 11:06:20.235: As5 IPCP: Address 172.22.53.148 (0x0306AC163594) \*Apr 5 11:06:20.235: As5 IPCP: PrimaryDNS 172.22.53.210 (0x8106AC1635D2) \*Apr 5 11:06:20.235: As5 IPCP: State is Open \*Apr 5 11:06:20.235: As5 IPCP: Install route to 172.22.53.148 !--- Route to remote peer is installed. \*Apr 5 11:06:20.871: %LINEPROTO-5-UPDOWN: Line protocol on Interface Async5, changed state to up

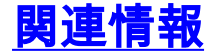

・<u>テクニカル サポートとドキュメント – Cisco Systems</u>